## การตรวจสอบรายงานการจ่ายเงิน

เริ่มต้นการเข้าใช้งานระบบโดยเชื่อมต่ออินเตอร์เน็ตแล้ว ให้เปิดเว็บเบราเซอร์ เข้าไปที่ http://bkk.nhso.go.th กลิกเมาส์เลือกเมนู "รายละเอียดงบประมาณกองทุนต่างๆที่จัดสรรให้หน่วยบริการในกรุงเทพมหานคร"

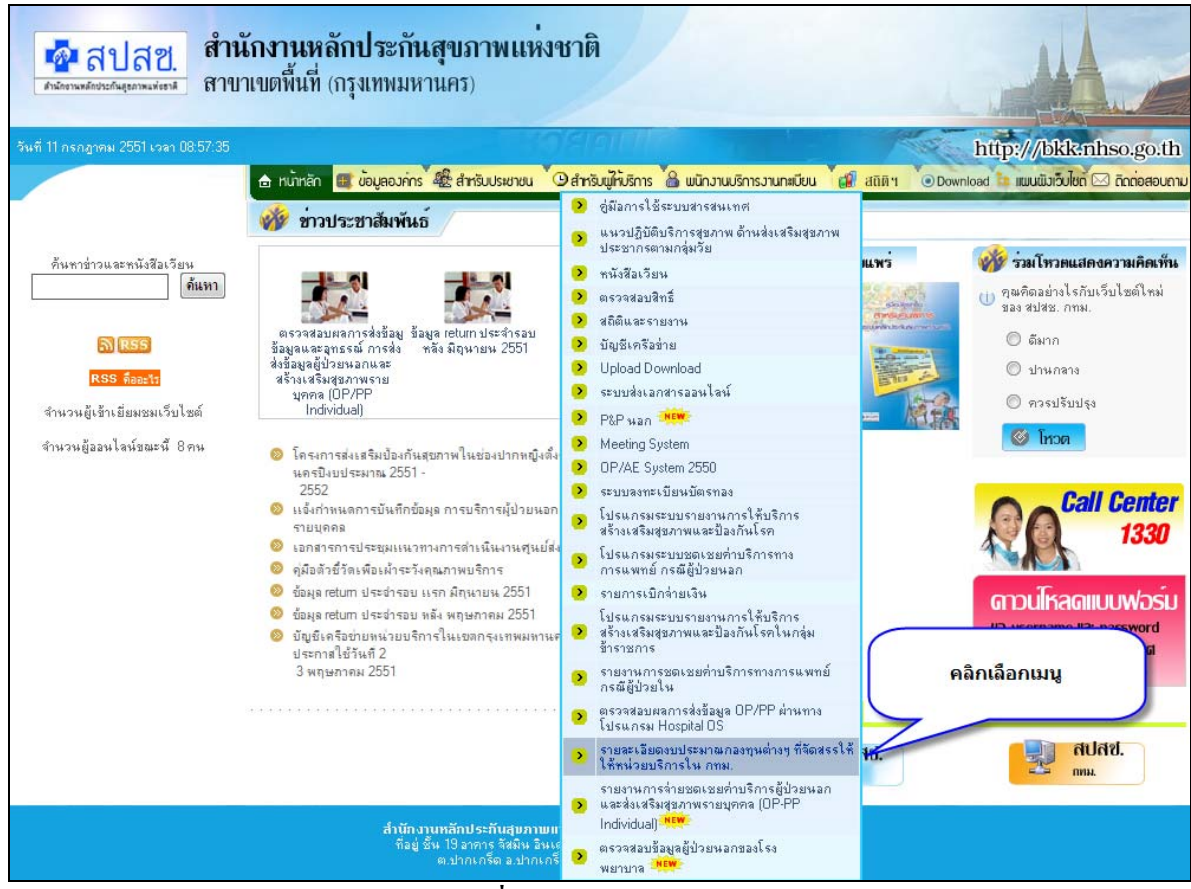

ร**ูปที่ 1** แสดงการเลือกเมนู

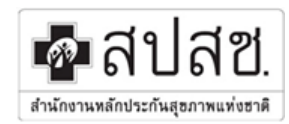

| 💀 สปสช.<br>ศาสตรณศักรณ์สุราทางจังหวั | รายละเอียดงบประมาณกองทุนต่าง ๆ จัดสรรให้หน่วยบริการ<br>ในกรุงเทพมหานคร ปังบประมาณ 2551 |
|--------------------------------------|----------------------------------------------------------------------------------------|
|                                      | ไส่ชื่อผู้ไข้และรหัสผ่านเพื่อเข้าไข้งาน<br>ชื่อผู้ใช้งาน:                              |
|                                      |                                                                                        |
|                                      |                                                                                        |

**รูปที่ 2** แสดงหน้าแรกของระบบ

เมื่อทำการเข้าระบบได้ถูกต้องจะปรากฎหน้าจอดังรูป โดยจะประกอบด้วยรายงานต่างๆ เมื่อต้องการทราบ รายละเอียดของรายงานให้กลิกปุ่ม "รายละเอียด"

| · 저신지언.<br>wheelward                                                                                            | รายละเอียดงบประมาณกอง<br>ในกรุงเทง | ทุนตาง ๆ จัดสรรไหหนวย<br>พมหานคร ปังบประมาณ |  |  |  |
|----------------------------------------------------------------------------------------------------|------------------------------------|---------------------------------------------|--|--|--|
| เระบบโลย แววาอากาศโทษญ์-เฟอ-เร็ลแ์ ติ่ง-ระษัติศ- โรงเพยาบาลภูมิหลอดุลยเลช พอ.ยแอ. <u>[logout]</u>               |                                    |                                             |  |  |  |
| PP                                                                                                    |                                    |                                             |  |  |  |
| <sup>&gt;&gt;</sup> อสเอยการให้บริการสร้างแสริณสุอภาพในหน่วยบริการสำหรับกลุ่มผู้ที่มีสิทธิ UC ต่างบัตร ดหม      | \$183:1580                         | บรายอะเฮียดการไอบเงิน<br>                   |  |  |  |
| >> ขดเขขการให้บริการสร้างเคริมสุขภาพในหน่วยบริการสำหรับกลุ่มผู้ที่มีสิทธิ UC ต่างจังหวัด                        | 5188:1880                          | <u>ดูรายละเอียดการใจบเงิม</u>               |  |  |  |
| <sup>35</sup> P 4 PP การให้บริการต่อเสร็มเปืองกันในหน่วยบริการและได้ของานสายความครอบคลุมของคัวชี้วัสและเป้าหนาย | \$188:1080                         | <u>ดูรายอะเอียดการใจบเงิน</u>               |  |  |  |
| >> On Top Conseling P&P (DM.HT)                                                                                 | S188:1080                          | <u>ดูรายละเอียดการโอบเงิน</u>               |  |  |  |
| <sup>&gt;&gt;</sup> งบประมาณหมาร์ายรายทั่วผู้ป่วยแอด ตร้างตรีมสุขภาพตละป้องกันโรคแอกหน่วยบริการ                 | \$188:1080                         | <u>ดูรายอะเอียดการโอนเงิน</u>               |  |  |  |
| # OP                                                                                                    |                                    |                                             |  |  |  |
| <sup>35</sup> งบประมาณเหมาร่ายรายหัวผู้ป่วยแอด สร้างเสริมสุขภาพเละป้องกันโรค ใแหน่วยบริการ(OP/PP) ประร่วเลือน   | S188:1880                          | <u>Q</u> \$188:1580011\$faur\$u             |  |  |  |
| >>> ขลเอยการให้บริการผู้ป่ายแอกสำหรับกลุ่มผู้ที่มีสิทธิ UC กรณี A/E ส่วงบัตร กรม.                               | S168:1080                          | <u>ดูรายสะเอียดการใอนเงิน</u>               |  |  |  |
| <sup>&gt;&gt;</sup> ขดเขยการค่ะข้อมูลผู้ป่วยแรกและสร้างเสริมสุขภาพรามบุคคล (OP/PP individual)                   | พื่อ รายสะเอียก                    | <u>ดูรายละเอียดการใอบเงิน</u>               |  |  |  |
| >>> มกเขยการให้บริการผู้ป่วยแตกโรคเรื่อริง 6 โรค (Ontop OP Chronic Disease)                                     | S188:1880                          | 0ูรายอะเอียงการโอนเงิน                      |  |  |  |
| lb.                                                                                                    |                                    |                                             |  |  |  |
| >> ของอยการให้บริการกรณีผู้ป่วยในรักษาบัตร กอง Exclusive                                                        | S188=1880                          | Q\$188:18800115180070                       |  |  |  |
| >> มลแมลการให้บริการกรณีผู้ป่วยในรักษามีคร กองรุน Inclusive กรน. (Clearing Hourse)                              | S188=1880                          | QS1883:1880N1\$lauriu                       |  |  |  |
| >> ขลเขยการให้บริการกรณีผู้ป่วยในรักษรบัดร กองพุณ Exclusive ต่างจังหวัด (Clearing Hourse)                       | SIBB:1881                          | <u>ดูรายอะเอียดการโอนเงิน</u>               |  |  |  |

ร**ูปที่ 3** แสดงหน้าแรกเมื่อเข้าระบบสำเร็จ

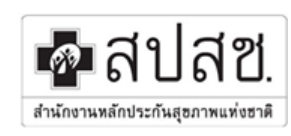

สำนักงานหลักประกันสุขภาพแห่งชาติ เขต 13 กรุงเทพมหานคร

## ให้ทำการเลือกรอบการจ่ายเงิน หลังจากนั้นให้ทำการคลิกปุ่ม "ตกลง"

| เข้าใช้งานระบบโดย กุลกาญจน์ ปานแก้ว- เรือพระร่วงคลินิดเวชกรรม สาขา 3[logout]<br><==กลับไปหน้าหลัก<br><b>รายงานข้อมูลหัวข้อ : ชดเชยการให้บริการตรวจคัดกรองมะเร็งปากมดลุก (Papsmear)</b><br>เลือกกลุ่มรายงาน : (จ่ายชดเชยการให้บริการตรวจคัดกรองมะเร็งปากมดลุก(Pap smear)เดือนตุลาคม25551ถึงเดือนมีนาคม2552 💙 ดุข้อมูล |                             |               |  |  |  |  |  |
|----------------------------------------------------------------------------------------------------|-----------------------------|---------------|--|--|--|--|--|
| ลำดับ                                                                                                    | ชื่อเอกสารให้ดาวน์โหลด      | วันที่อัปโหลด |  |  |  |  |  |
| 1                                                                                                    | <u>bkk 22682 200906.xls</u> | 08/09/2552    |  |  |  |  |  |
|                                                                                                    | 2.เพื่อดาวน์โหลดเอกสาร      |               |  |  |  |  |  |

**รูปที่ 4** แสดงตัวอย่างรายงาน

## <u>ตัวอย่าง</u>รายละเอียดของรายงาน

|    | Α                                                                                  | В             | C                              | D        | E                                                | F                  | G                                   | Н              | 1                |  |  |  |
|----|------------------------------------------------------------------------------------|---------------|--------------------------------|----------|--------------------------------------------------|--------------------|-------------------------------------|----------------|------------------|--|--|--|
| 1  | รายงานการจ่ายด่าบริการตรวจมะเร็งปากมดถูก (PAP Smear) เดือน ดุลาคม 2551-มีนาคม 2552 |               |                                |          |                                                  |                    |                                     |                |                  |  |  |  |
| 2  | สำหรับ คลินิกเวชกรรมสรงประกา รหัสสถานพยาบาล 22682                                  |               |                                |          |                                                  |                    |                                     |                |                  |  |  |  |
| 3  | ลำดับ                                                                              | เลข 13 หลัก   | ชื่อ - สกุด                    | อายุ(ปี) | สิทธิ                                            | วันที่รับบริการ    | ประเภทการบริการ                     | กิจกรรมบริการ  | จำนวนเงินที่จ่าย |  |  |  |
| 4  | 1                                                                                  | 1100500086904 | จุฑาทิพย์ มั่งสาคร             | 23       | สิทธิประกันสุขภาพถ้วนหน้า(UCS)                   | 12/02/2552         | <u>คัดกรองมะเร็งปากมดลูก</u>        | ตรวจ Pap Smear | 250.00           |  |  |  |
| 5  | 2                                                                                  | 1100500086904 | จุฑาทิพย์ มั่งสาคร             | 23       | สิทธิประกันสุขภาพถ้วนหน้า(UCS)                   | 05/03/2552         | คัดกรองมะเร็งปากมดลูก               | ตรวจ Pap Smear | 250.00           |  |  |  |
| 6  | 3                                                                                  | 1100500112646 | พรพรรณ ขันดำ                   | 23       | สิทธิประกันสุขภาพถ้วนหน้า(UCS)                   | 24/03/2552         | คัดกรองมะเร็งปากมดลูก               | ดรวจ Pap Smear | 250.00           |  |  |  |
| 7  | 4                                                                                  | 1100500336102 | สุธิดา นักขัด                  | 19       | สิทธิประกันสุขภาพถ้วนหน้า(UCS)                   | 31/03/2552         | คัดกรองมะเร็งปากมดลูก               | ดรวจ Pap Smear | 250.00           |  |  |  |
| 8  | 5                                                                                  | 1100500390956 | อานิศา แสงจันทร์               | 18       | สิทธิประกันสุขภาพถ้วนหน้า(UCS)                   | 24/01/2552         | <u>คัดกรองมะเร็งปากมดลูก</u>        | ดรวจ Pap Smear | 250.00           |  |  |  |
| 9  | 6                                                                                  | 1100700841773 | พัชราภรณ์ ถนอมนาม              | 20       | สิทธิประกับสุขภาพก้วนหน้า(UCS)                   | 25/03/2552         | คัดกรองมะเร็งปากมดลูก               | ดรวจ Pap Smear | 250.00           |  |  |  |
| 10 | 7                                                                                  | 1570400008193 | อรรญา ธนะสม                    | 24       | ave                                              |                    | <b>โ</b> ดกรองมะเร็งปากมดลูก        | ดรวจ Pap Smear | 250.00           |  |  |  |
| 11 | 8                                                                                  | 1620300056047 | นฤมล โพโสภา                    | 19       | â                                                |                    | กรองมะเร็งปากมดลูก                  | ตรวจ Pap Smear | 250.00           |  |  |  |
| 12 | 9                                                                                  | 1670500002293 | ช <mark>านุมาส พิ</mark> ลาสุข | 23       |                                                  |                    | กรองมะเร็งปากมดลูก                  | ตรวจ Pap Smear | 250.00           |  |  |  |
| 13 | 10                                                                                 | 2600700001264 | ลมัย พันกลั่น                  | 36       | ตัวอยาง                                          |                    | กรองมะเร็งปากมดลูก                  | ตรวจ Pap Smear | 250.00           |  |  |  |
| 14 | 11                                                                                 | 3100200518325 | วสินา บุญเลิศ                  | 47       | a riauun                                         | กรองมะเร็งปากมดลูก | ตรวจ Pap Smear                      | 250.00         |                  |  |  |  |
| 15 | 12                                                                                 | 3100201377237 | วันเพ็ญ พูลอ้อย                | 49       |                                                  | ตรวจ Pap Smear     | 250.00                              |                |                  |  |  |  |
| 16 | 13                                                                                 | 3100201955869 | เทพศิรินทร์ ชุมสาย ณ           | 60       | â                                                |                    | กรองมะเร็งปากมดลูก                  | ตรวจ Pap Smear | 250.00           |  |  |  |
| 17 | 14                                                                                 | 3100400191907 | รัชดา สังข์สมุทร               | 37       | สิทธิบ                                           |                    | คัดกรองมะเร็งปากมดลูก               | ตรวจ Pap Smear | 250.00           |  |  |  |
| 18 | 15                                                                                 | 3100400191907 | รัชดา สังข์สมุทร               | 37       | สิทธิประกันสุขภาพถ้วนหน้า(UCS)                   | 30/01/2552         | คัดกรองมะเร็งปากมดลูก               | ดรวจ Pap Smear | 250.00           |  |  |  |
| 19 | 16                                                                                 | 3100500678182 | ประเยาว์ อินทสุวรรณ            | 48       | สิทธิประกันสุขภาพถ้วนหน้า(UCS)                   | 04/03/2552         | คัดกรองมะเร็งปากมดลูก               | ดรวจ Pap Smear | 250.00           |  |  |  |
| 20 | 17                                                                                 | 3100501039728 | สำเนียง คำนิล                  | 43       | สิทธิประกันสุขภาพถ้วนหน้า(UCS)                   | 31/03/2552         | <u>คัดกรองมะเร็งปากมดลูก</u>        | ดรวจ Pap Smear | 250.00           |  |  |  |
| 21 | 18                                                                                 | 3100501043342 | น้อย พลภักดี                   | 56       | สิทธิประกันสุขภาพถ้วนหน้า(UCS)                   | 24/03/2552         | คัดกรองมะเร็งปากมดลูก               | ดรวจ Pap Smear | 250.00           |  |  |  |
| 22 | 19                                                                                 | 3100501044527 | <u>ลออง ก้อนน่วม</u>           | 64       | สิทธิประกันสุขภาพถ้วนหน้า ประเภทมีสิทธิย่อย(WEL) | 17/03/2552         | คัดกรองมะเร็งปากมดลูก               | ดรวจ Pap Smear | 250.00           |  |  |  |
| 23 | 20                                                                                 | 3100501047682 | อุไร นารีจันทร์                | 52       | สิทธิประกันสุขภาพถ้วนหน้า(UCS)                   | 03/03/2552         | <mark>ดัดกรองมะเร็งป</mark> ากมดลูก | ดรวจ Pap Smear | 250.00           |  |  |  |
| 24 | 21                                                                                 | 3100501107987 | สอาด หฤทัย                     | 75       | สิทธิประกันสุขภาพถ้วนหน้า ประเภทมีสิทธิย่อย(WEL) | 24/03/2552         | <mark>ดัดกรองมะเร็งปากมดลูก</mark>  | ดรวจ Pap Smear | 250.00           |  |  |  |
| 25 | 22                                                                                 | 3100501441518 | สมรัตน์ มะลิวัลย์              | 60       | สิทธิประกันสุขภาพถ้วนหน้า(UCS)                   | 31/03/2552         | คัดกรองมะเร็งปากมดลูก               | ดรวจ Pap Smear | 250.00           |  |  |  |
| 26 | 23                                                                                 | 3100501488212 | จรินทร์ ชุ่มเย็น               | 57       | สิทธิประกันสุขภาพถ้วนหน้า(UCS)                   | 27/01/2552         | คัดกรองมะเร็งปากมดลูก               | ดรวจ Pap Smear | 250.00           |  |  |  |

**รูปที่ 5** แสดงตัวอย่างรายงาน

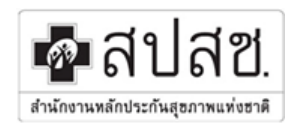